Information Services

**NHS** Business Services Authority

## How to Reconcile your Provider Invoice

Supporting the NHS, supplying the NHS, protecting the NHS

NHS Prescription Services is a service provided by the NHS Business Services Authority

1

To reconcile your invoice you will need access to the Itemised Prescribing Payment (IPP) Report within the Information Services Portal and the Remuneration Report. If you wish to see the individual drugs which have been prescribed you will need access to ePACT.

Access for these can be found at:

Information Services Portal <u>http://www.nhsbsa.nhs.uk/PrescriptionServices/3623.aspx</u> Financial access is required to be able to reconcile provider invoices.

Remuneration Report (N3 connection required – please see below) - <u>http://www.epact.ppa.nhs.uk/systems/sys\_main\_remuneration.htm</u>

ePACT.net - http://www.epact.ppa.nhs.uk/app help/how to register.htm

ePACT system requires access to a secure Network called N3. Please ensure you have a N3 connection in place before applying for access to ePACT. For more information on setting up an N3 connection please see Health & Social Care Information Centre website at <a href="http://systems.hscic.gov.uk/centralnetworks">http://systems.hscic.gov.uk/centralnetworks</a>

Local Authorities should complete the PCO form when applying for ePACT registration.

provided by ..

| COPY INVOICE                                 |          |     | Bus     | iness Service.  | NHS<br>s Authority                                                                                                    |
|----------------------------------------------|----------|-----|---------|-----------------|----------------------------------------------------------------------------------------------------|
| Address April 2013 invoice                   | receiv   | ed  |         |                 | PO Box 974<br>Newcastle Upon Tyne<br>NE39 1UQ<br>Tel No : 0191 244 6357<br>Fax No: 0191 244 6350<br>VAT Reg No: 654 434 29<br>web www.nhsbsa.nhs.uk |
|                                              |          |     | c       | CUSTOMER NO.    |                                                                                                    |
| Detailed L.C. RECHARGE FOR APRIL 2013 FP(10) |          |     |         | INVOICE         | 1000035685                                                                                                    |
| FP(10) PROVID ER PRESCRIPTIONS               |          |     |         | DATE ISSUED     | 24/06/2013                                                                                                    |
| INVOICE RAISED ON BEHALF OF                  |          | REC | QUESTER | D BY            | TELEPHONE NO.                                                                                                    |
| HOSPITAL AND CONTRACTOR INVOICING            |          |     |         |                 |                                                                                                    |
| DESCRIPTION                                  | Quantity | P   | rice    | VAT Description | AMOUNT                                                                                                    |
| RESOURCES RETAINED CENTRALLY                 |          | 3   | 358.08  | ZERO RATED      | 3,358.0                                                                                                    |
| PROVIDER PRACTICE PRESCRIBING                |          | 109 | 667.65  | ZERO RATED      | 109,667.6                                                                                                    |
| DISPENSING FEES-PREVIOUS MONTH               |          |     | 593.83  | ZERO RATED      | 593.8                                                                                                    |
| CHARGES-PREVIOUS-MONTH                       |          |     | - 99.85 | ZERO RATED      | - 99.8                                                                                                    |
|                                              |          |     |         |                 |                                                                                                    |
|                                              |          |     |         |                 |                                                                                                    |
|                                              |          |     |         |                 |                                                                                                    |
|                                              |          |     |         |                 |                                                                                                    |
|                                              |          |     |         |                 |                                                                                                    |
|                                              |          |     |         |                 |                                                                                                    |
|                                              |          |     |         |                 |                                                                                                    |
| PAYMENT METHODS                              |          |     |         |                 |                                                                                                    |

| PAYMENT METHODS<br>TERMS : PAYMENT IS DUE ON DATE OF INVOICE                                                            | SUB TOTAL    | 113,519.71 |  |
|----------------------------------------------------------------------------------------------------|--------------|------------|--|
| 1 BACS Payment to : 08-33-00/ 12316188 or RFT Payment to: 12316188                                                      | TOTAL VAT    | 0.00       |  |
| Cheques Payable to : NH8 Business Services Authority     Beasinfor will not be insued unless securited and SAE enclosed | TOTAL AMOUNT | 113,519.71 |  |

#### NHS BUSINESS SERVICES AUTHORITY - REMITTANCE ADVICE

PLEASE RETURN WITH YOUR PAYMENT OR QUOTE YOUR CUSTOMER: NO. AND INVOICE NO. WITH YOUR PAYMENT TRANSFER

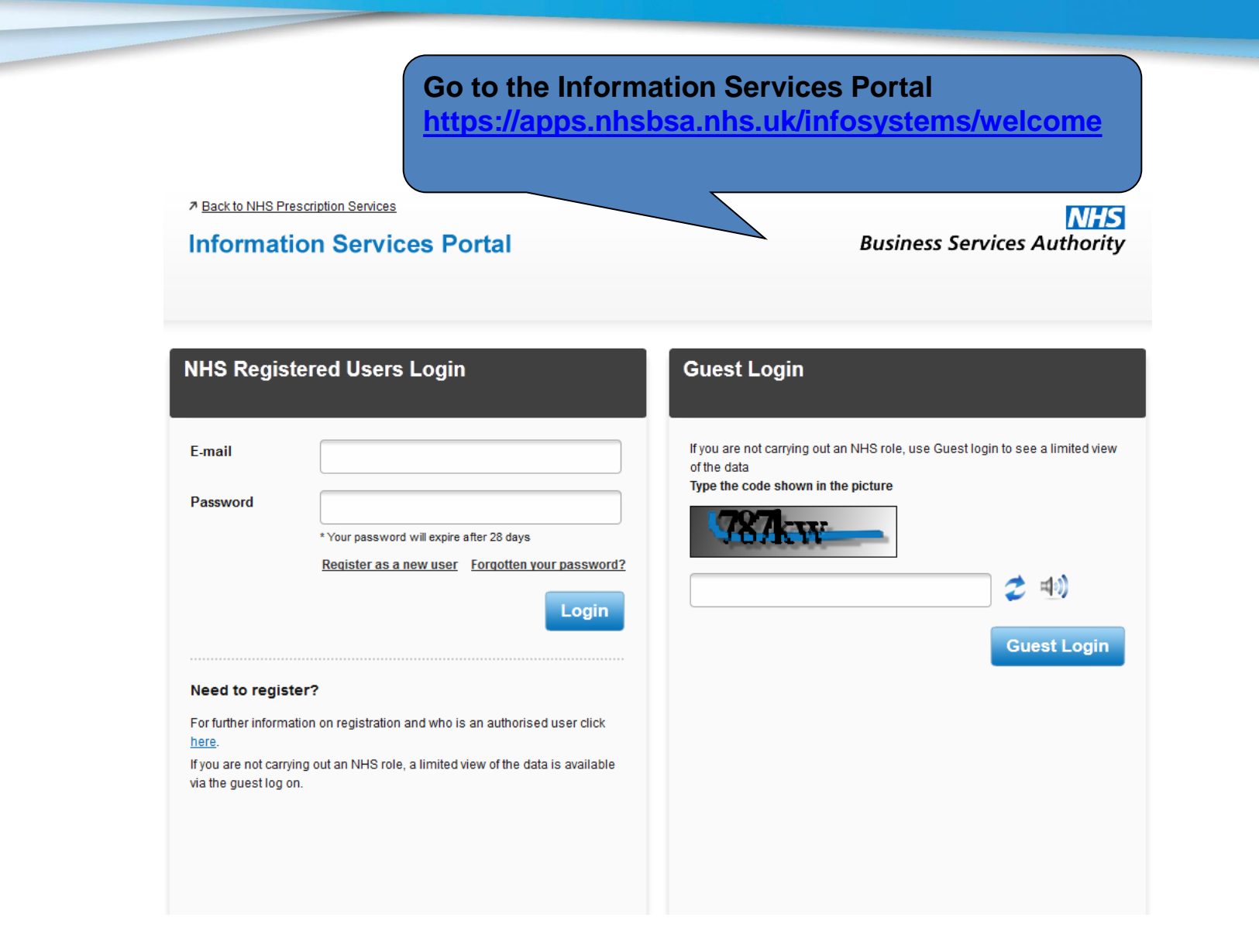

**Information Services** 

provided by...

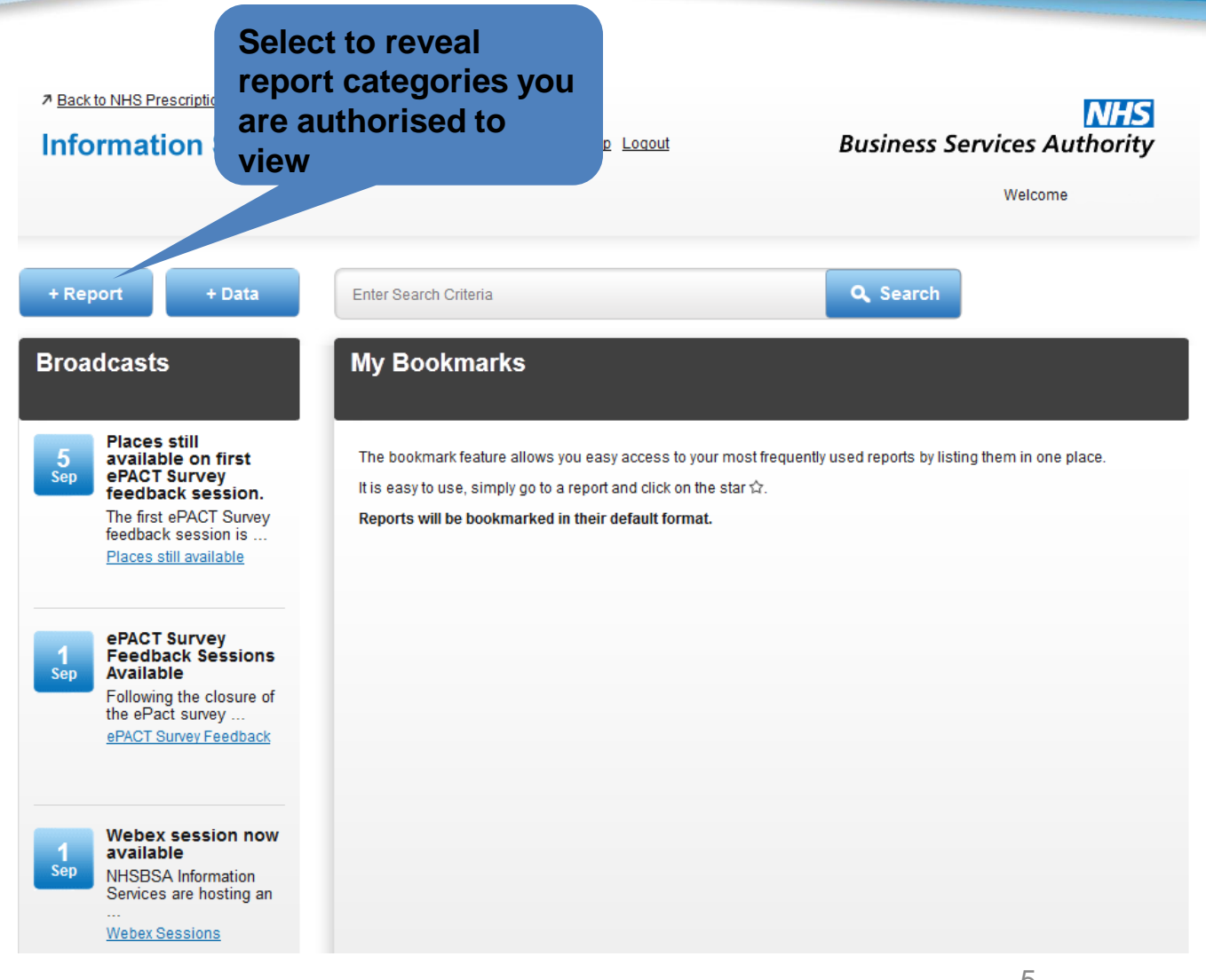

#### **Information Services**

provided by ..

### **NHS** Business Services Authority

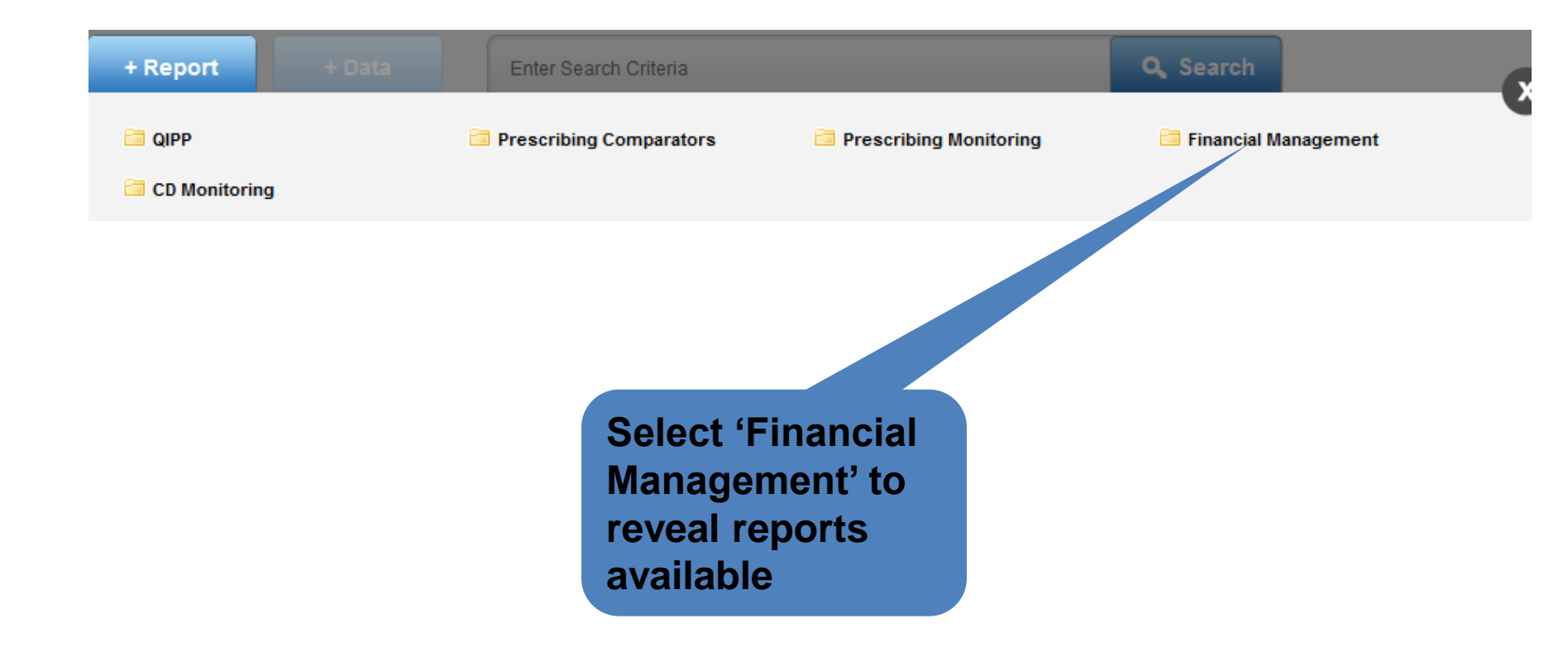

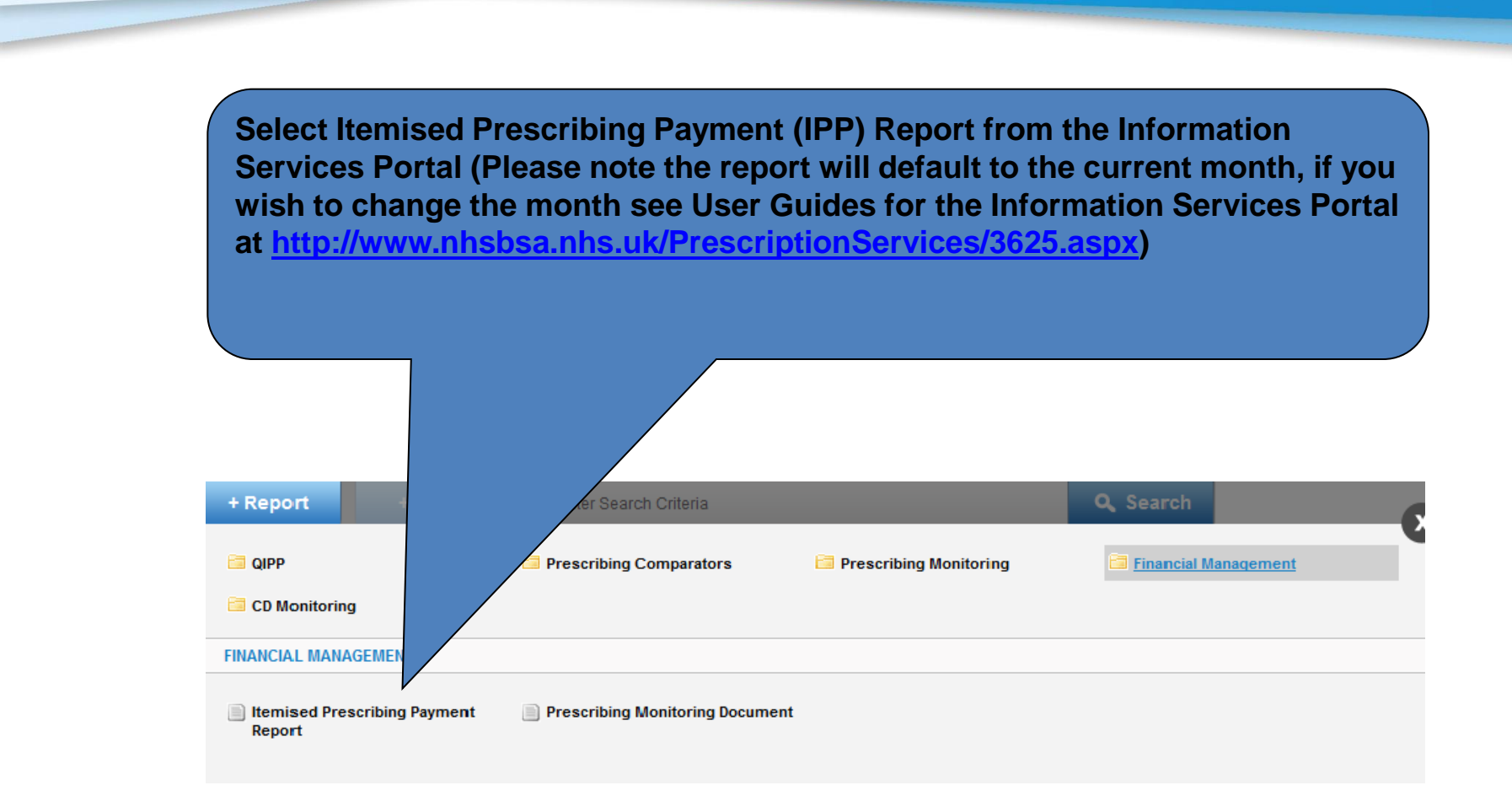

### Itemised Prescribing Payment (IPP) Report

|    | Itemised Prescribing Payment Report<br>Prescriptions dispensed by Pharmacy and Appliance Contractor<br>for | Provider                                                                         |             |
|----|----------------------------------------------------------------------------------------------------|----------------------------------------------------------------------------------|-------------|
|    |                                                                                                    | Expenditure for prescriptions<br>based on 100% of<br>dispensing month above<br>£ | Prescribing |
| 1. | Practice/PCO Prescribing                                                                                   | 109,667.65                                                                       |             |
| 2. | Unidentified GP Prescribing                                                                                | 0.00                                                                             | Resources   |
| 3. | Unidentified Deputising Services Prescribing                                                               | 0.00                                                                             | Centrally   |
| 4. | Community Prescribing                                                                                      | 0.00                                                                             | Retained    |
| 5. | Adjustments to Charge Stalements                                                                           | 0.00                                                                             |             |
| 6. | Lost Batches of Prescriptions                                                                              | 0.00                                                                             |             |
| 7. | Elements for which resources have been retained centrally                                                  | 3,358.08                                                                         |             |
|    | TOTAL REIMBURSEMENT REFERABLE TO COST OF DRUGS                                                             |                                                                                  |             |

**Information Services** 

provided by ..

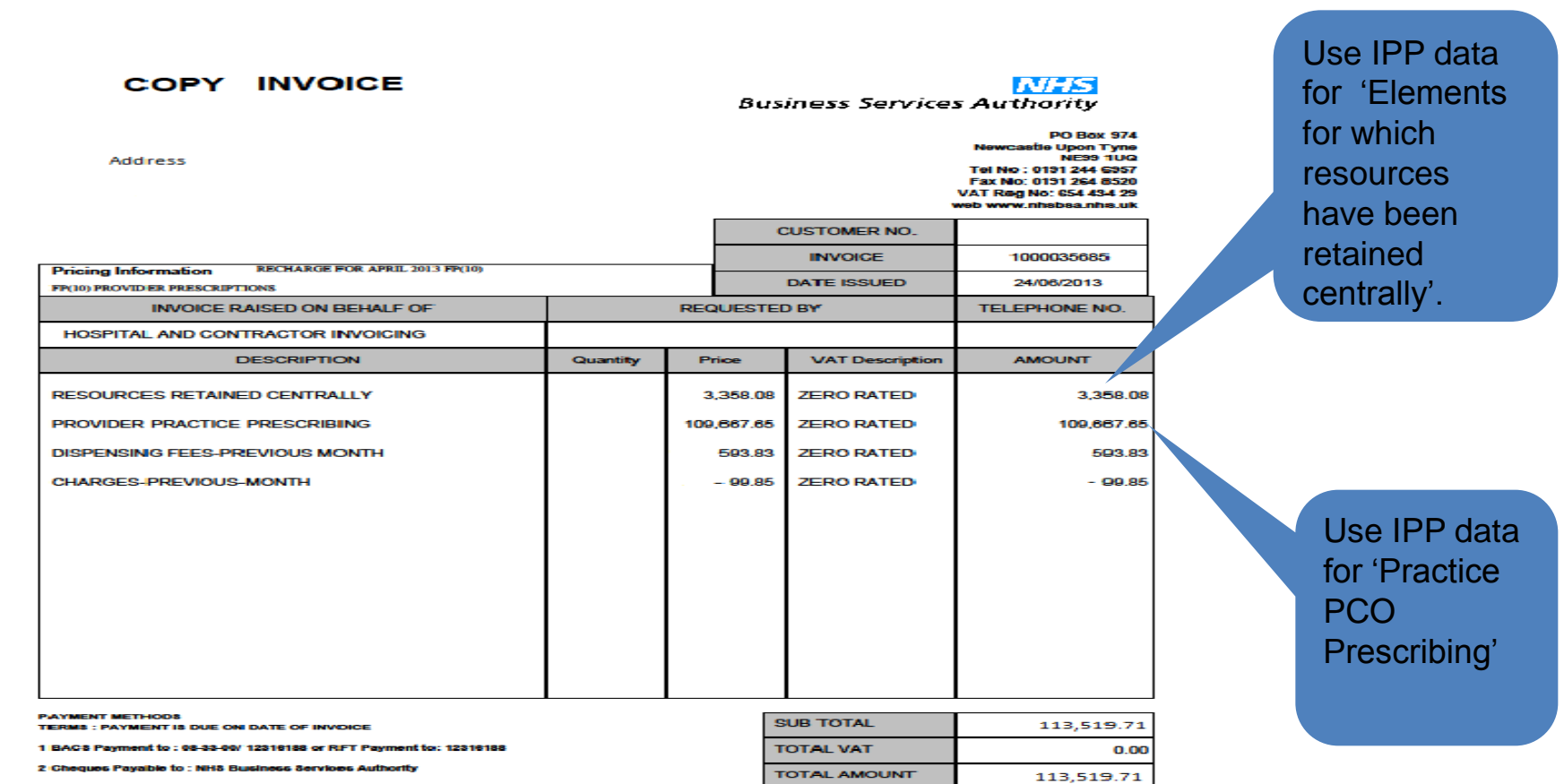

3 Receipts will not be issued unless requested and SAE enclose

NHS BUSINESS SERVICES AUTHORITY - REMITTANCE ADVICE

PLEASE RETURN WITH YOUR PAYMENT OR QUOTE YOUR GUSTOMER: NO. AND INVOIGE NO. WITH YOUR PAYMENT TRANSFER

#### Go to Remuneration Reports –

http://www.epact.ppa.nhs.uk/systems/sys main remune

Syster File Edit Back Address

ration.htm and run an Itemised Remuneration Report for the previous month to the date on the Provider Invoice

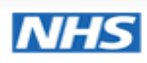

**Prescription Services** 

#### **Remuneration Reports**

▼ Remuneration Reports ▶ Feedback Back To NHSBSA Remuneration Reports NHSBSA Prescription Services

## Remuneration Reports Available: 09:00 - 17:00 Monday - Friday excluding Bank Holidays. Status: Report Available.

## Select Itemised Remuneration Report for previous month to invoice month

| тос | First | Prev                                                                                                    | Next                                                                                                    | Last                                                                                                    | Goto                                                                        | Page                 | 1                                                    | of 2                                                | 100% -                                              | Search                           | Download                                                                                                   | Print                                                                                                    |  |
|-----|-------|----------------------------------------------------------------------------------------------------|----------------------------------------------------------------------------------------------------|----------------------------------------------------------------------------------------------------|-----------------------------------------------------------------------------|----------------------|------------------------------------------------------|-----------------------------------------------------|-----------------------------------------------------|----------------------------------|----------------------------------------------------------------------------------------------------|----------------------------------------------------------------------------------------------------|--|
|     |       | Payme                                                                                                    | nts for Es                                                                                                    | sential S                                                                                                    | ervices 1                                                                   | Total                |                                                      |                                                     | -                                                   |                                  | £0.00                                                                                                    | £0.00                                                                                                    |  |
|     |       | Advance<br>Medicine<br>Appliane<br>New Me<br>Complet<br>Stoma C<br>Advance                                                                                                    | ed Servic<br>e Use Revi<br>ce Use Revi<br>edicine Ser<br>ed New M<br>Customisati<br>ced Servic                                                                       | ces Total<br>iews<br>views<br>vice Imple<br>edicine Se<br>ion<br>ces Total                                        | mentation<br>rvices Mo                                                      | Payment<br>nthly Pay | ment                                                 |                                                     |                                                     |                                  | £0.00<br>£0.00<br>£0.00<br>£0.00<br>£0.00<br>£0.00                                                         | £0.00<br>£0.00<br>£0.00<br>£0.00<br>£0.00<br>£0.00                                                         |  |
|     |       | Essent                                                                                                    | ial Small                                                                                                    | Pharmacy                                                                                                    | y Local Pl                                                                  | harmace              | utical                                               |                                                     |                                                     |                                  | £448.01                                                                                                    | £448.01                                                                                                    |  |
|     |       | Essent                                                                                                    | ial Small                                                                                                    | Pharmacy                                                                                                    | v Local Pl                                                                  | harmace              |                                                      |                                                     | -                                                   | -                                | £448.01                                                                                                    | £448.01                                                                                                    |  |
|     |       | Local A<br>Pre-regi<br>Pharmad<br>Other Lo<br>Local P<br>Local P<br>Local P<br>Local P<br>Local P<br>Local P<br>Cocal P<br>Local P<br>Local P<br>Local Ba<br>Fine For<br>Lost Ba<br>Fraud P<br>Other F | uthorise<br>stration Tr<br>cy Reward<br>ocal Payme<br>uthorise<br>harmaceuti<br>harmaceuti<br>harmaceuti<br>cees Tota<br>Breach o<br>tches<br>harmacy R<br>fees Tota | d Paymen<br>ainee<br>I Scheme<br>ents<br>d Paymen<br>utical Servic<br>utical Servic<br>utical Servic<br>f Service | nts Total<br>nts Total<br>rvices To<br>es - Debit<br>rvices To<br>rvices To | tal<br>ed<br>t       | Dispe<br>calcul<br>Presc<br>to the<br>£99.8<br>£593. | nsing<br>ated b<br>riptior<br>Total<br>5 + £4<br>83 | fees are<br>by addin<br>Charge<br>Remune<br>93.98 = | e<br>g the<br>e Total<br>eration | £0.00<br>£0.00<br>£45.97<br>£45.97<br>£0.00<br>£0.00<br>£0.00<br>£0.00<br>£0.00<br>£0.00<br>£0.00<br>£0.00 | £0.00<br>£0.00<br>£45.97<br>£45.87<br>£0.00<br>£0.00<br>£0.00<br>£0.00<br>£0.00<br>£0.00<br>£0.00<br>£0.00 |  |
|     |       | Remun<br>Adjustm<br>Remun                                                                                                    | eration A<br>ents<br>eration A                                                                                                    | djustme<br>djustme                                                                                                | nts Total<br>nts Total                                                      |                      |                                                      |                                                     | -                                                   |                                  | £0.00<br>£0.00                                                                                             | £0.00<br>£0.0                                                                                              |  |
|     |       | Prescri<br>Charges<br>Pre-pay<br>FP 57 R<br>Fraud P<br>Prescri                                                                                                    | iption Cha<br>s Collected<br>ment Certi<br>efunds<br>harmacy R<br>iption Cha                                                                                         | arges To<br>ficates<br>lecovery (<br>arges To                                                                     | tal<br>Charges<br>tal                                                       |                      |                                                      |                                                     | -<br>-<br>-<br>-                                    | -<br>-<br>-<br>-                 | -£99.85<br>£0.00<br>£0.00<br>£0.00<br>£0.00<br>-£99.85                                                     | -£99.85<br>£0.00<br>£0.00<br>£0.00<br>-£99.85                                                              |  |
|     |       | Total R                                                                                                    | emumera                                                                                                    | ation                                                                                                    |                                                                             |                      |                                                      |                                                     | -                                                   |                                  | £493.98                                                                                                    | £493.98                                                                                                    |  |

C Copyright NHSBSA 2010

. .

Charges

**Information Services** 

provided by ..

#### **NHS** Business Services Authority

| COPY INVOICE Address Pricing Information RECHARGE FOR APRIL 2013 FP(10) FP(10) PROVIDER PRESCRIPTIONS |          | Bus        | Use Itemised<br>Remuneration<br>Report for<br>previous<br>month. Add<br>Prescription |               |                                                                                       |
|----------------------------------------------------------------------------------------------------|----------|------------|--------------------------------------------------------------------------------------|---------------|---------------------------------------------------------------------------------------|
| INVOICE RAISED ON BEHALF OF                                                                           |          | REQUESTER  | D BY                                                                                 | TELEPHONE NO. | Charges Total                                                                         |
| HOSPITAL AND CONTRACTOR INVOICING                                                                     |          | -          | _                                                                                    |               | to the Total                                                                          |
| DESCRIPTION                                                                                           | Quantity | Price      | VAT Description                                                                      | AMOUNT        |                                                                                       |
| RESOURCES RETAINED CENTRALLY                                                                          |          | 3,358.08   | ZERO RATED                                                                           | 3,358.08      | Remuneration                                                                          |
| PROVIDER PRACTICE PRESCRIBING                                                                         |          | 109,667.65 | ZERO RATED                                                                           | 109,667.65    |                                                                                       |
| DISPENSING FEES-PREVIOUS MONTH                                                                        |          | 593.83     | ZERO RATED                                                                           | 593.83        |                                                                                       |
| CHARGES-PREVIOUS-MONTH                                                                                |          | - 99.85    | ZERO RATED                                                                           | - 99.85       | Use Itemised                                                                          |
|                                                                                                    |          |            |                                                                                      |               | Remuneration<br>Report for<br>previous<br>month. Use<br>Prescription<br>Charges Total |
| PAYMENT METHODS<br>TERMS : PAYMENT IS DUE ON DATE OF INVOICE                                          |          | S          | UB TOTAL                                                                             | 113,519,71    |                                                                                       |

1 BACS Payment to : 08-33-00/ 12316188 or RFT Payment to: 12316188

2 Cheques Payable to : NH8 Business Services Authority

3 Receipts will not be issued unless requested and SAE enclosed

## SUB TOTAL 113,519.71 TOTAL VAT 0.00 TOTAL AMOUNT 113,519.71

NHS BUSINESS SERVICES AUTHORITY - REMITTANCE ADVICE

PLEASE RETURN WITH YOUR PAYMENT OR QUOTE YOUR CUSTOMER: NO. AND INVOICE NO. WITH YOUR PAYMENT TRANSFER

# Common Queries

The dispensing fees and patient charges shown on the invoice do not reconcile with the Remuneration Report

Check that you are using the Remuneration report for the correct month. Dispensing fees and patient charges shown on the invoice relate to the previous months Remuneration Report. Therefore July's invoice will reconcile with June's Remuneration Report.

Charges are shown on the Itemised Remuneration Report for Appliance Infrastructure Payments but the provider has not prescribed any appliances on an FP10 Prescription Appliance Infrastructure payments are made to appliance contractors in the

same way Establishment payments are paid to pharmacy contractors.

The cost of these payments are apportioned across all

Primary Care Organisations (PCOs) and Trusts including providers.

The calculation used to apportion the cost is shown in the glossary at

http://www.nhsbsa.nhs.uk/PrescriptionServices/3234.aspx

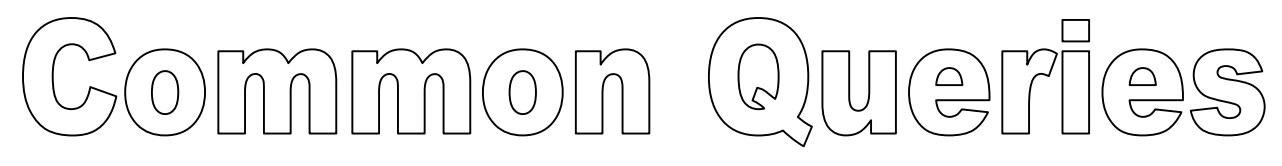

#### I can not access the Information Services Portal

If you have not been set up as a Information Services Portal user

please follow the instructions at

http://www.nhsbsa.nhs.uk/PrescriptionServices/3623.aspx

You will need financial access to the Information Services Portal to be able to reconcile

your provider invoice.

If you require a password reset please contact Information Services

on 0191 2035050

I can not access the Remuneration Reports

If you have not been set up as a Remuneration Reports user please complete the registration form and follow the instructions at the login page <u>http://www.epact.ppa.nhs.uk/systems/sys\_main\_remuneration.htm</u>

If you require a password reset please contact Information Services on 0191 2035050

# Common Queries

I cannot get the Dispensing fees on Remuneration Report to match the Figure on the Invoice using the formula provided in the "How to reconcile your Invoice" Guidance the figure is out by a small amount (ie pence)

This is due to the rounding up of the figures when calculating the Remuneration Report totals